# 【Android版よりみちしわ】 新規ユーザー登録手順

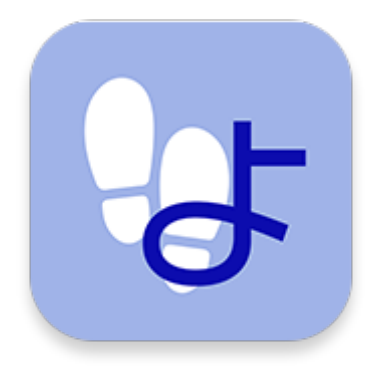

# 事前準備(1/11)

アプリを始める前に、 事前に「ヘルスコネクト」と「Google Fit」のインストールが必要となります。 (アプリ内で歩数を計測するためです)

スマートフォンのホーム画面にある「Playストア」アイコンをタップして起動してください。

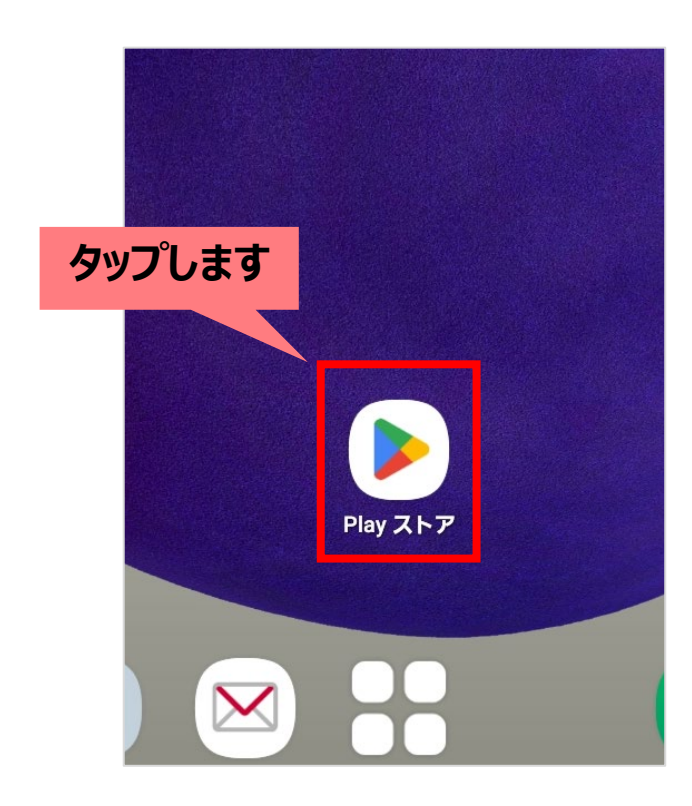

# 事前準備(2/11)

起動しましたら、検索エリアに「ヘルスコネクト」と入力して検索し、 「インストール」ボタンをタップしてください。 (インストール済みの場合は、「開く」と表示されています。) ※Android14以降のデバイスでは、最初からインストールされています。

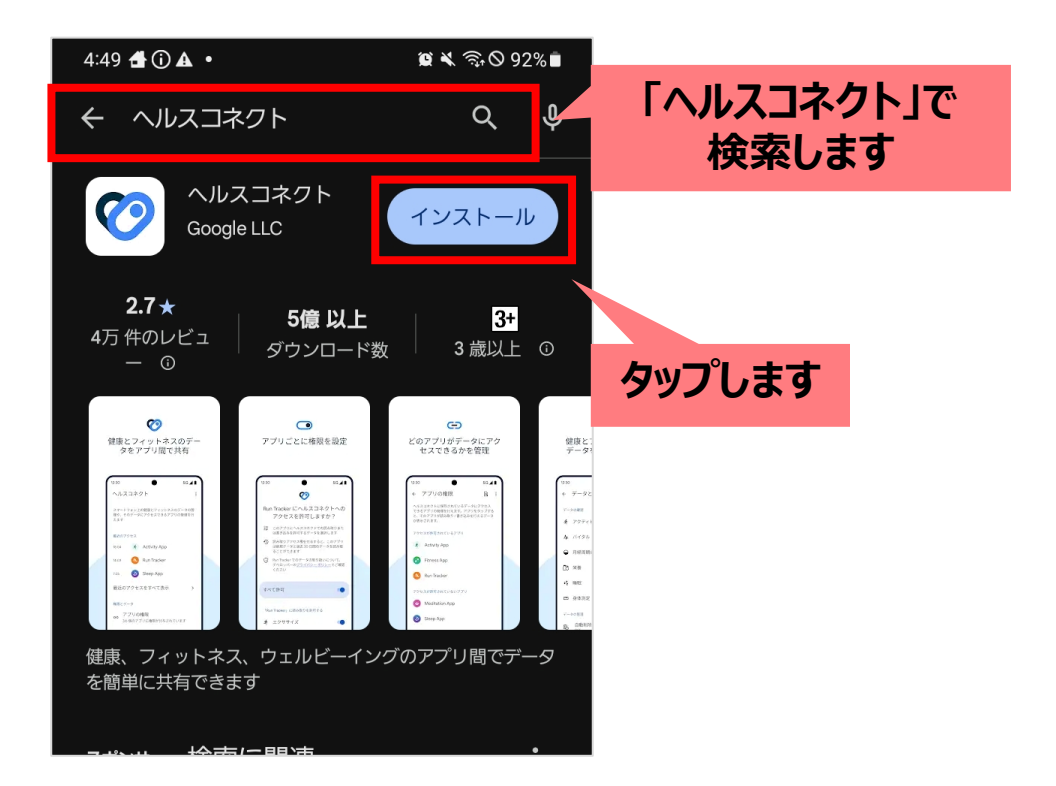

# 事前準備(3/11)

インストールが完了しましたら、検索エリアに「グーグルフィット」と入力して検索し、 「インストール」ボタンをタップしてください。 (インストール済みの場合は、「開く」と表示されています。)

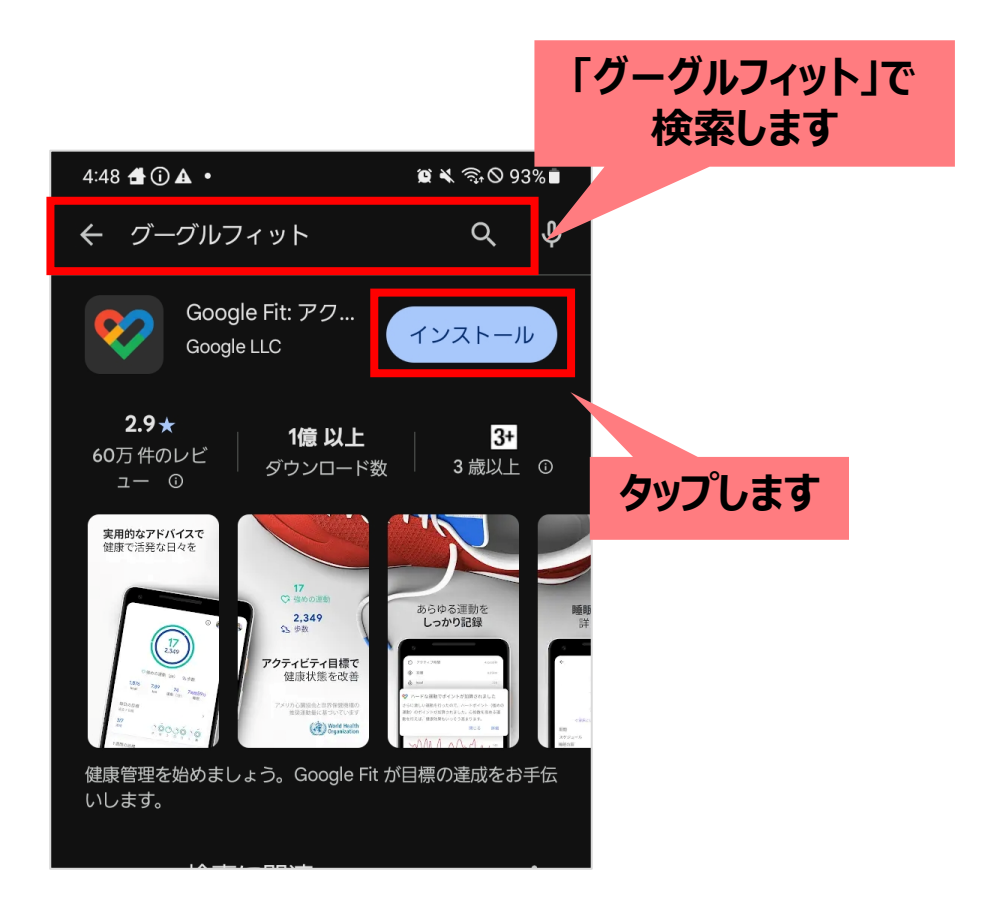

# 事前準備(4/11)

## インストールが完了したら、Google Fitの初期設定を行います。 ホーム画面に表示される「Fit」をタップしてください。

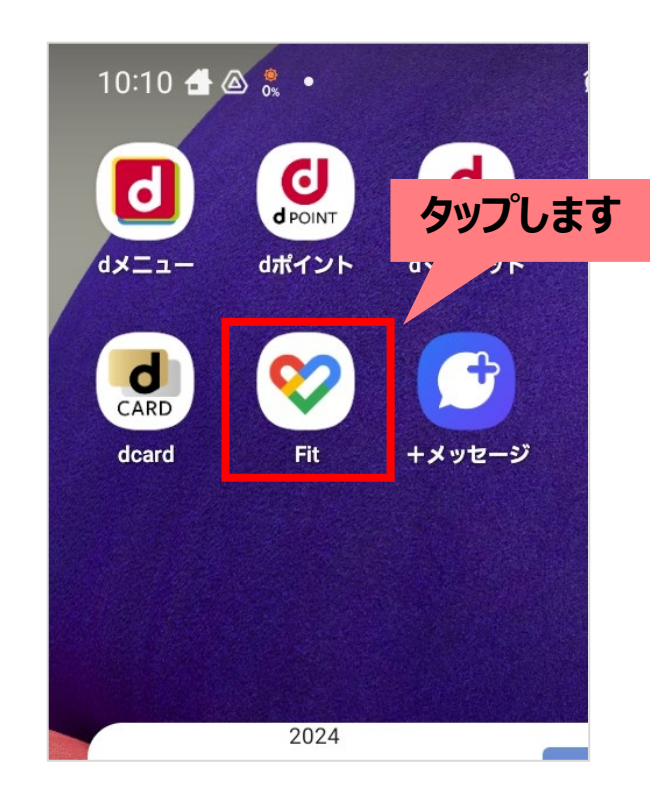

# 事前準備(5/11)

初めてGoogle Fitを起動すると、次のような画面が表示されます。 「(あなたのアカウント名)で続行」ボタンをタップします。 ※既に利用中の方は、<u>事前準備(8/11)ページ</u>へスキップしてください。

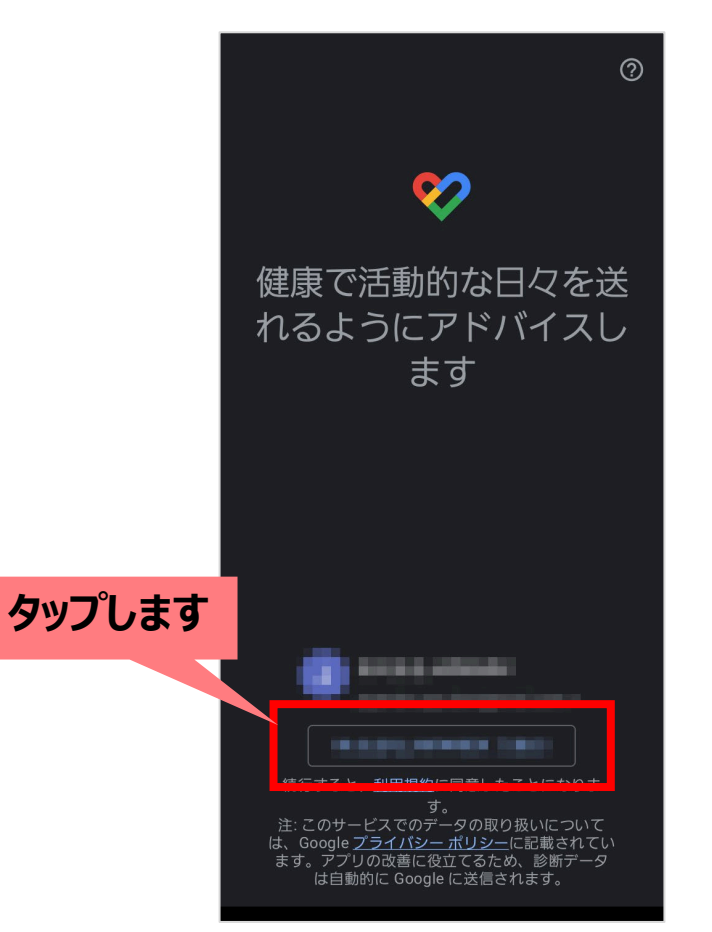

# 事前準備(6/11)

## 基本情報の画面であなたの情報を設定します。 設定が済みましたら「次へ」ボタンをタップしてください。

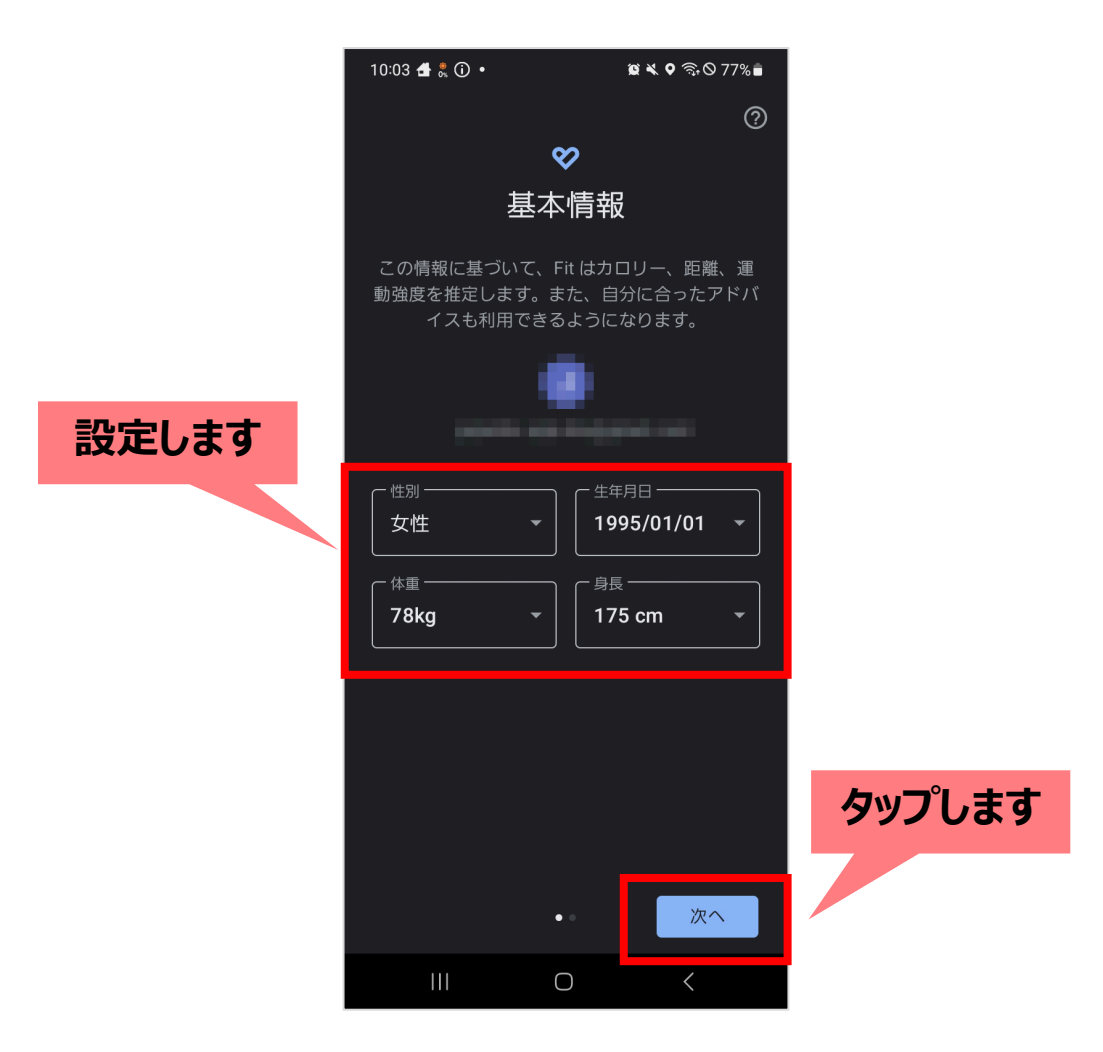

# 事前準備(7/11)

## アクティビティの記録に関する画面が表示されますので、「オンにする」ボタンをタップします。 許可が求められますので、「許可」をタップしてください。

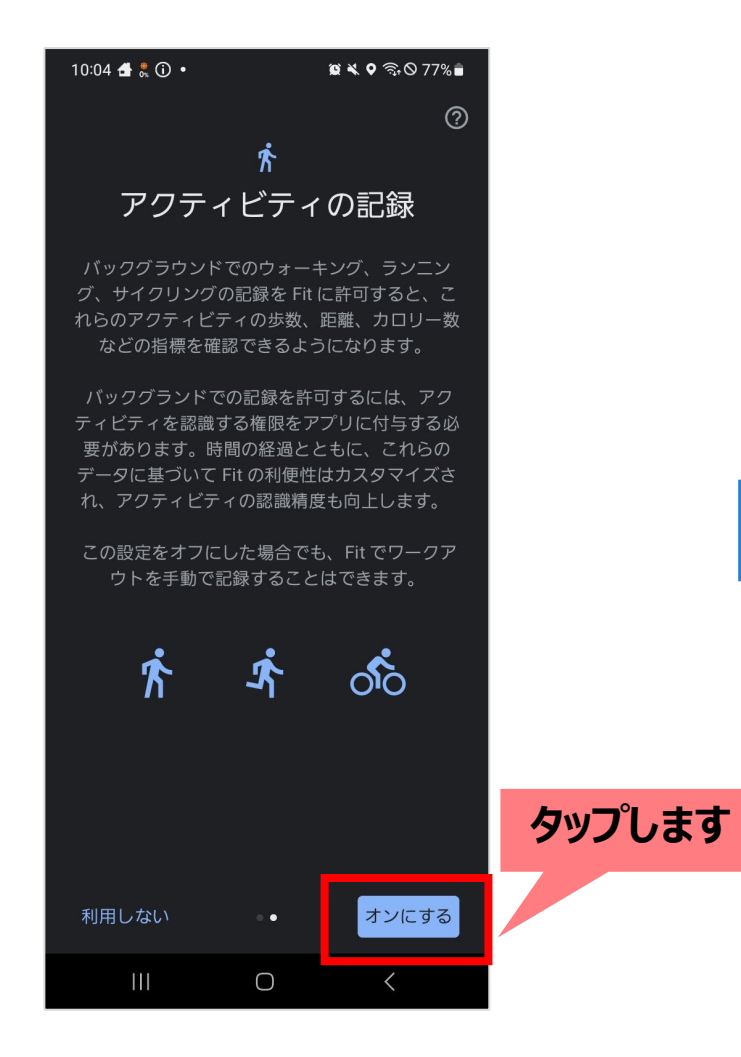

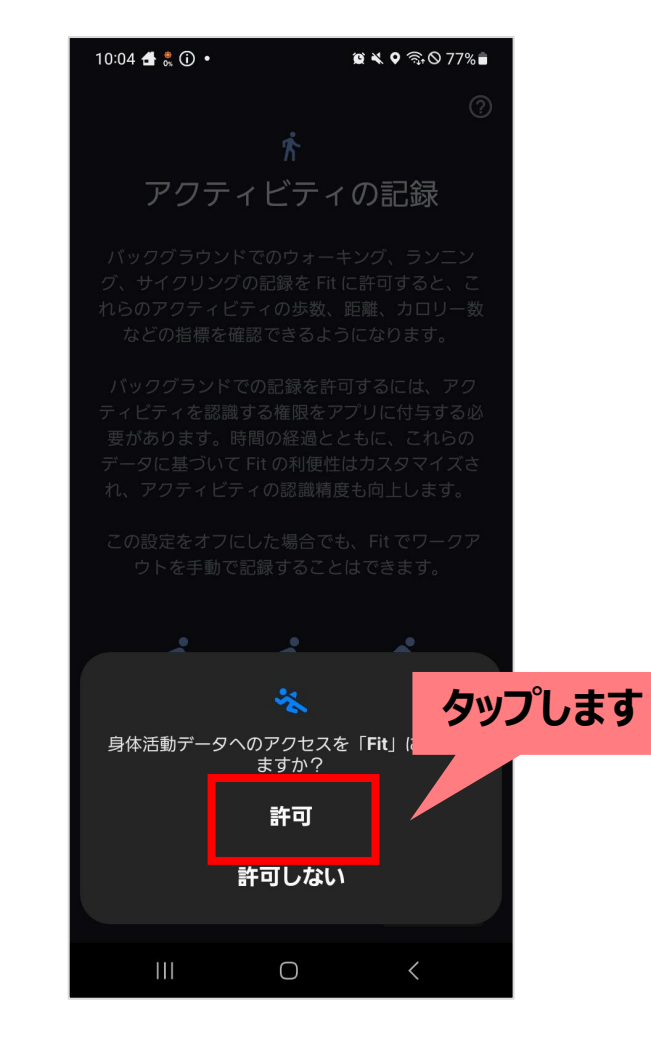

# 事前準備(8/11)

#### ホーム画面が表示されます。

#### 画面中央あたりの「Fitとヘルスコネクトを同期する」にある「始める」をタップしてください。

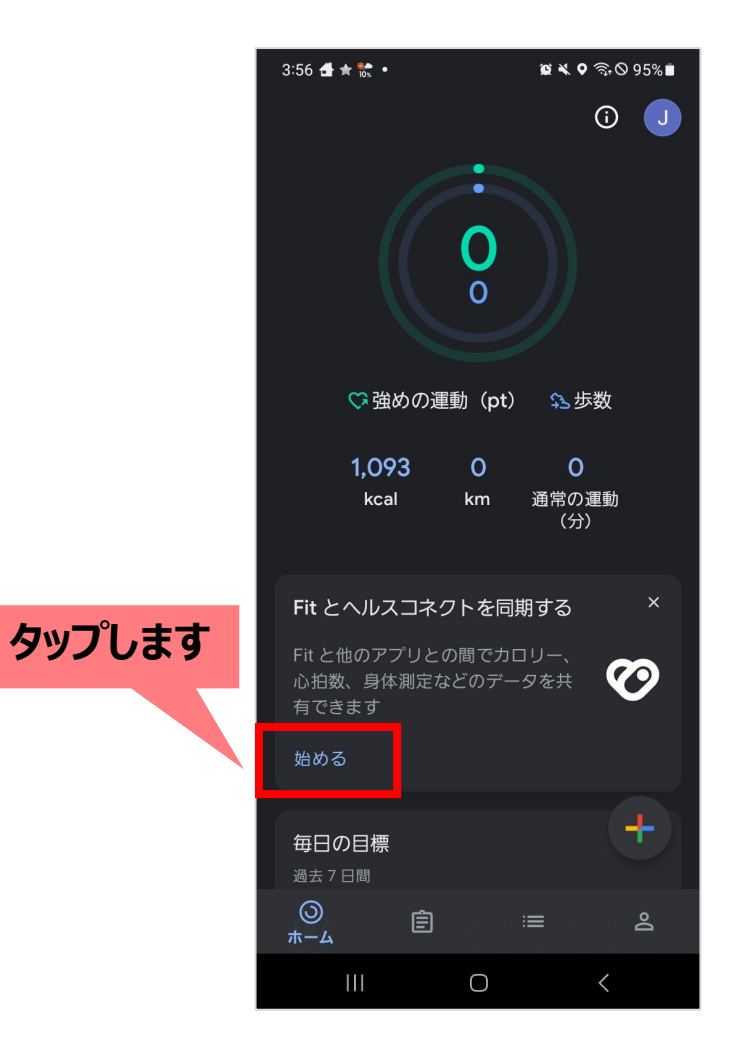

# 事前準備(9/11)

### Fitとヘルスコネクトの同期に関する画面が表示されます。 「設定」ボタンをタップしてください。

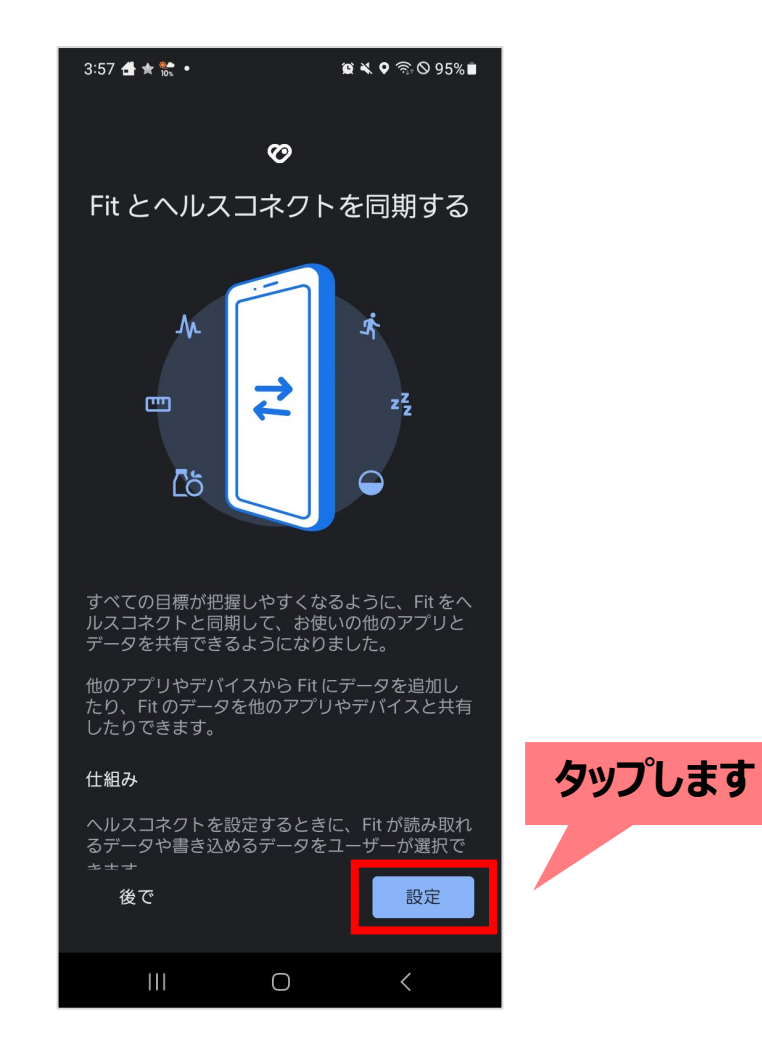

# 事前準備(10/11)

## アクセス許可が求められますので、 「すべて許可」のスイッチをONにして「許可」をタップしてください。

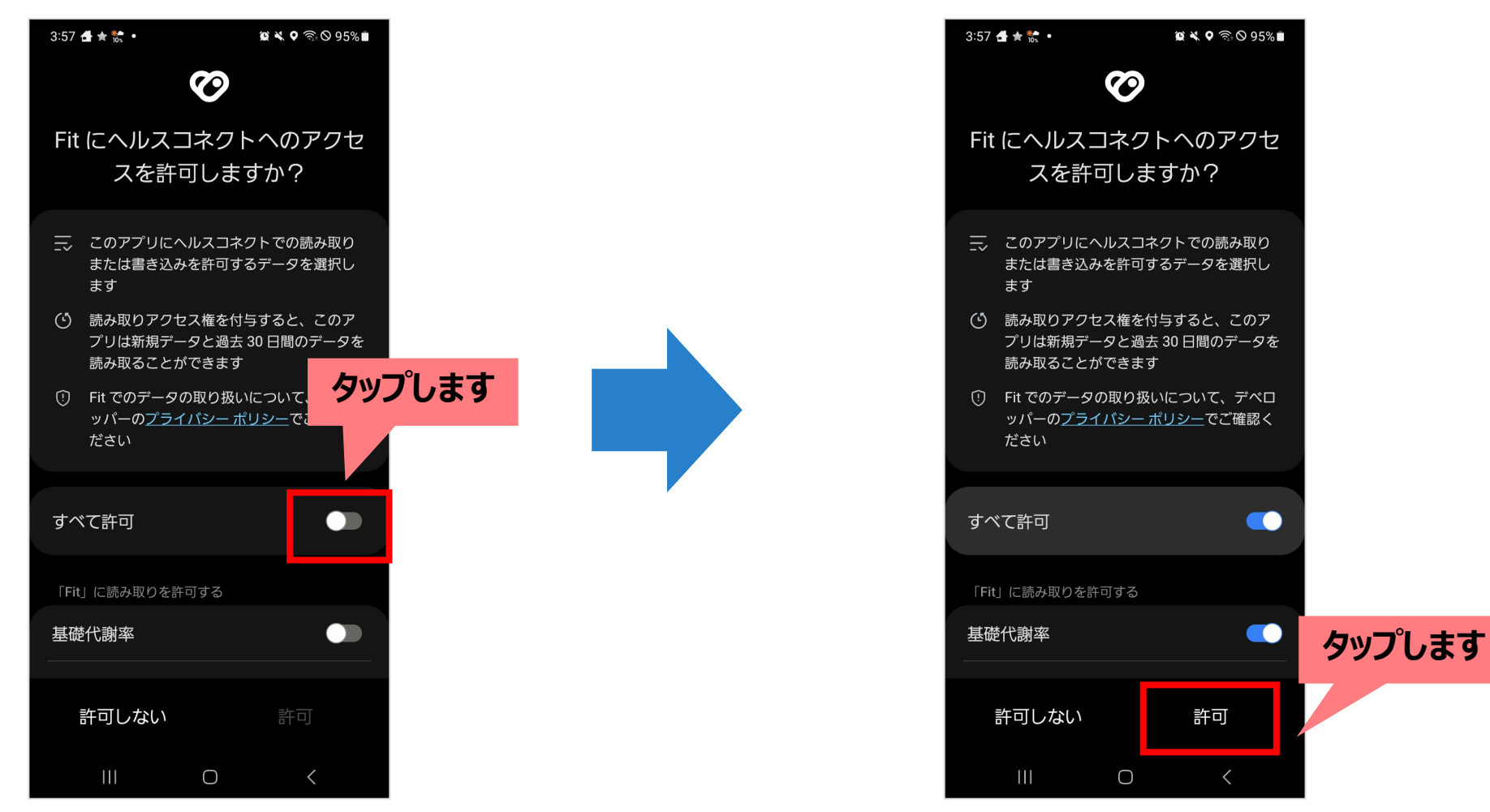

# 事前準備(11/11)

# 完了ボタンをタップしてください。 以上でGoogleFitの設定は完了です。

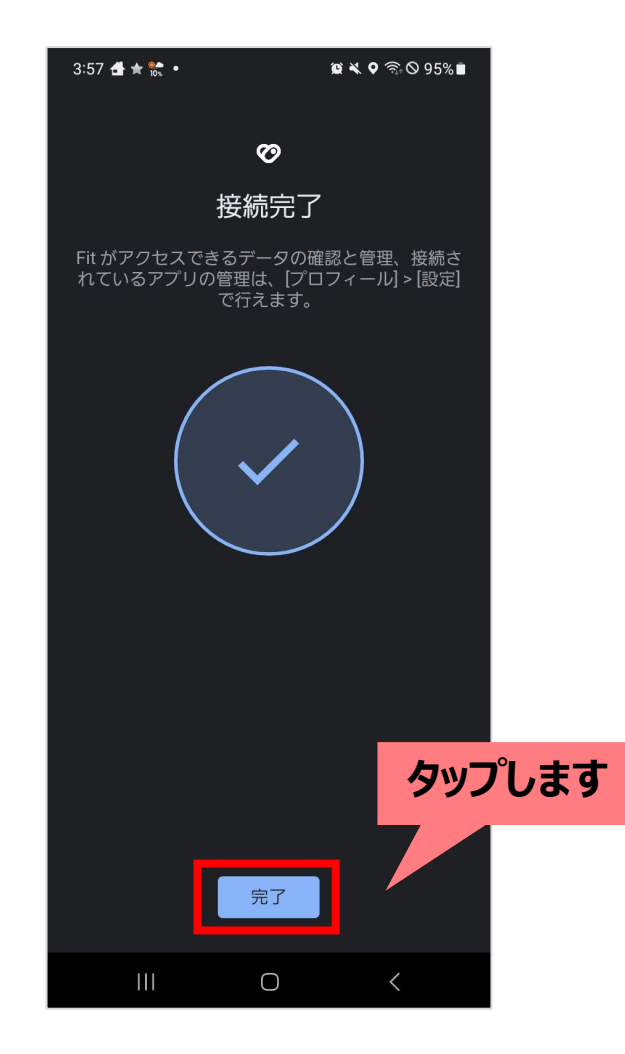

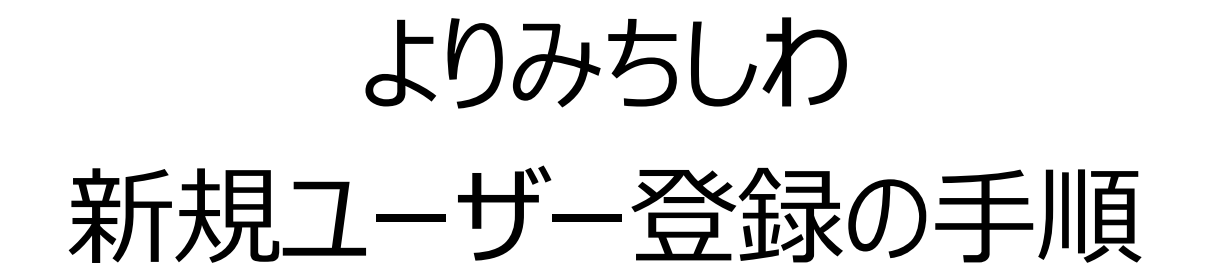

# よりみちしわの登録手順(1/16)

# よりみちしわをインストールします。 「Playストア」を起動し、検索エリアに「よりみちしわ」と入力して検索し、 「インストール」ボタンをタップしてください。

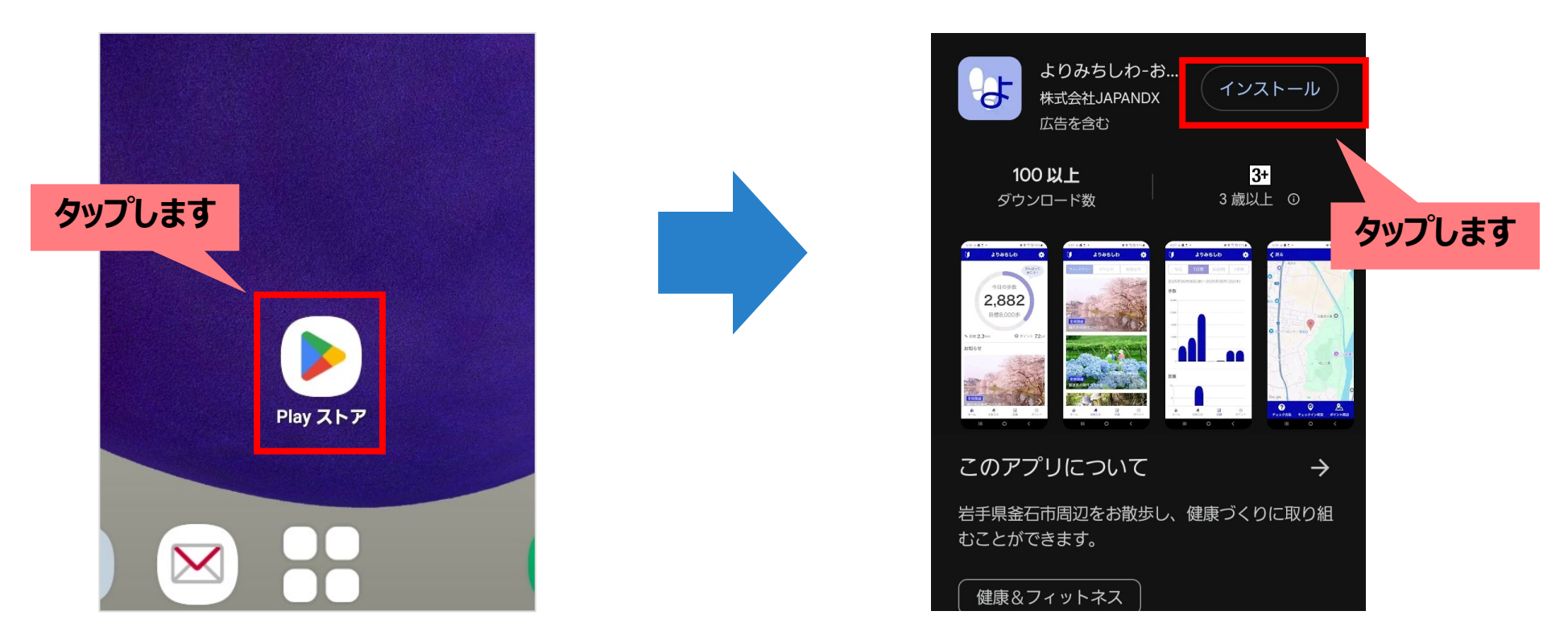

アプリのインストールが完了しましたら、 ホーム画面に表示される「よりみちしわ」をタップし、起動してください。

# よりみちしわの登録手順(2/16)

## アプリを起動すると次のような画面が表示されます。 2つのチェックボックスにチェックし、「次へ」ボタンをタップします。

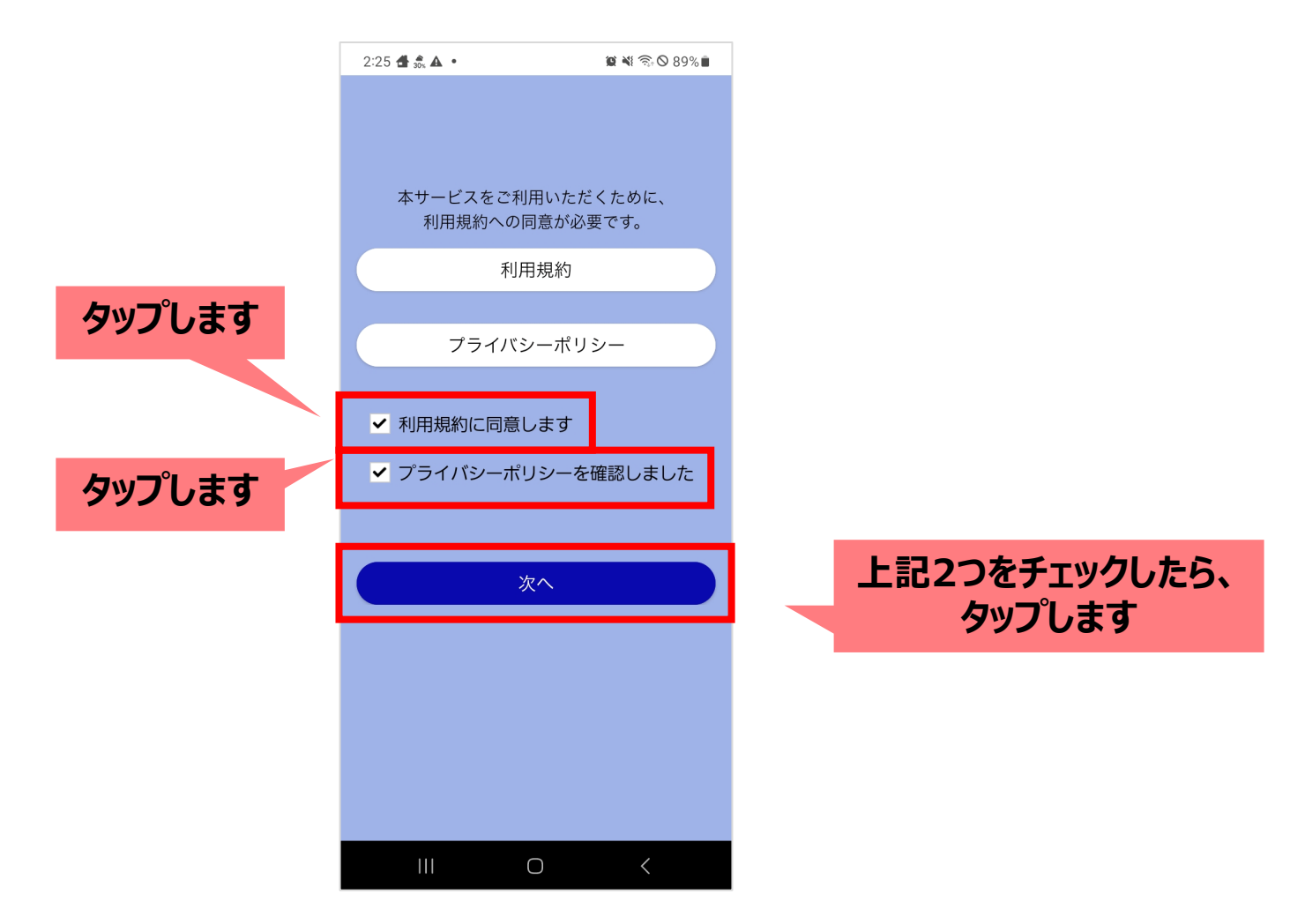

# よりみちしわの登録手順(3/16)

#### 次のような画面が表示されますので、「新規登録」ボタンをタップします。

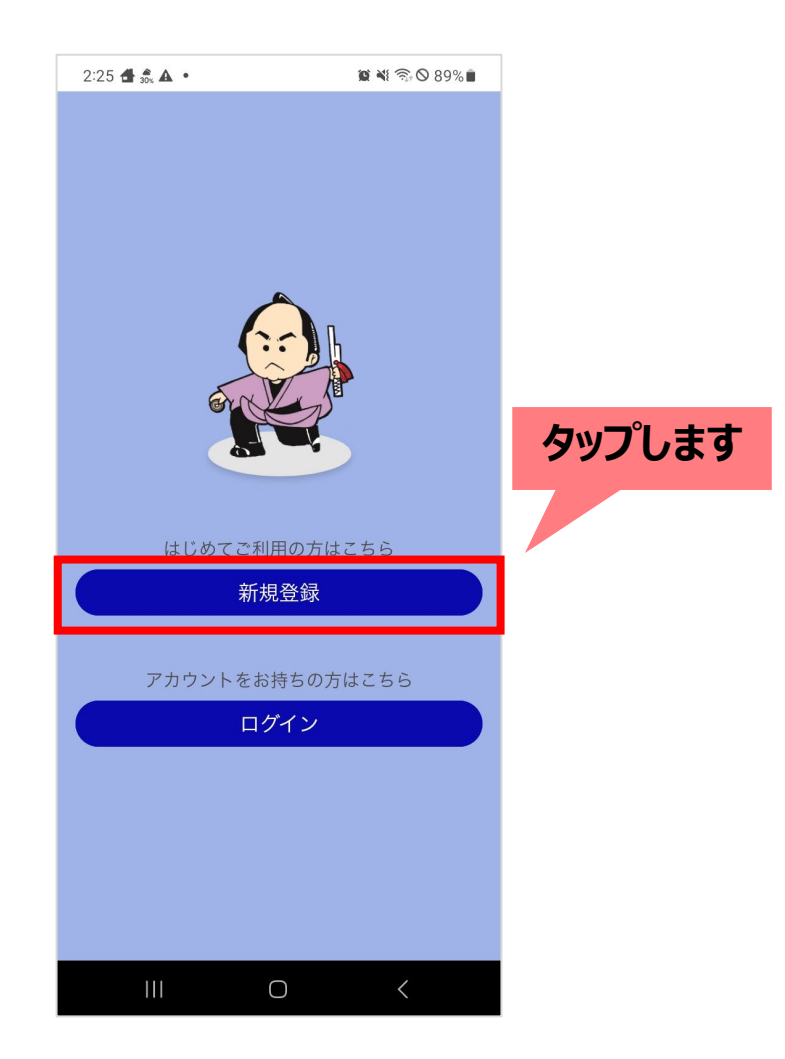

# よりみちしわの登録手順(4/16)

#### 確認がとれるメールアドレス・パスワード・ニックネームをご入力ください(それ以外の項目は任意入力)。 入力後は「登録内容の確認へ」ボタンをタップします。

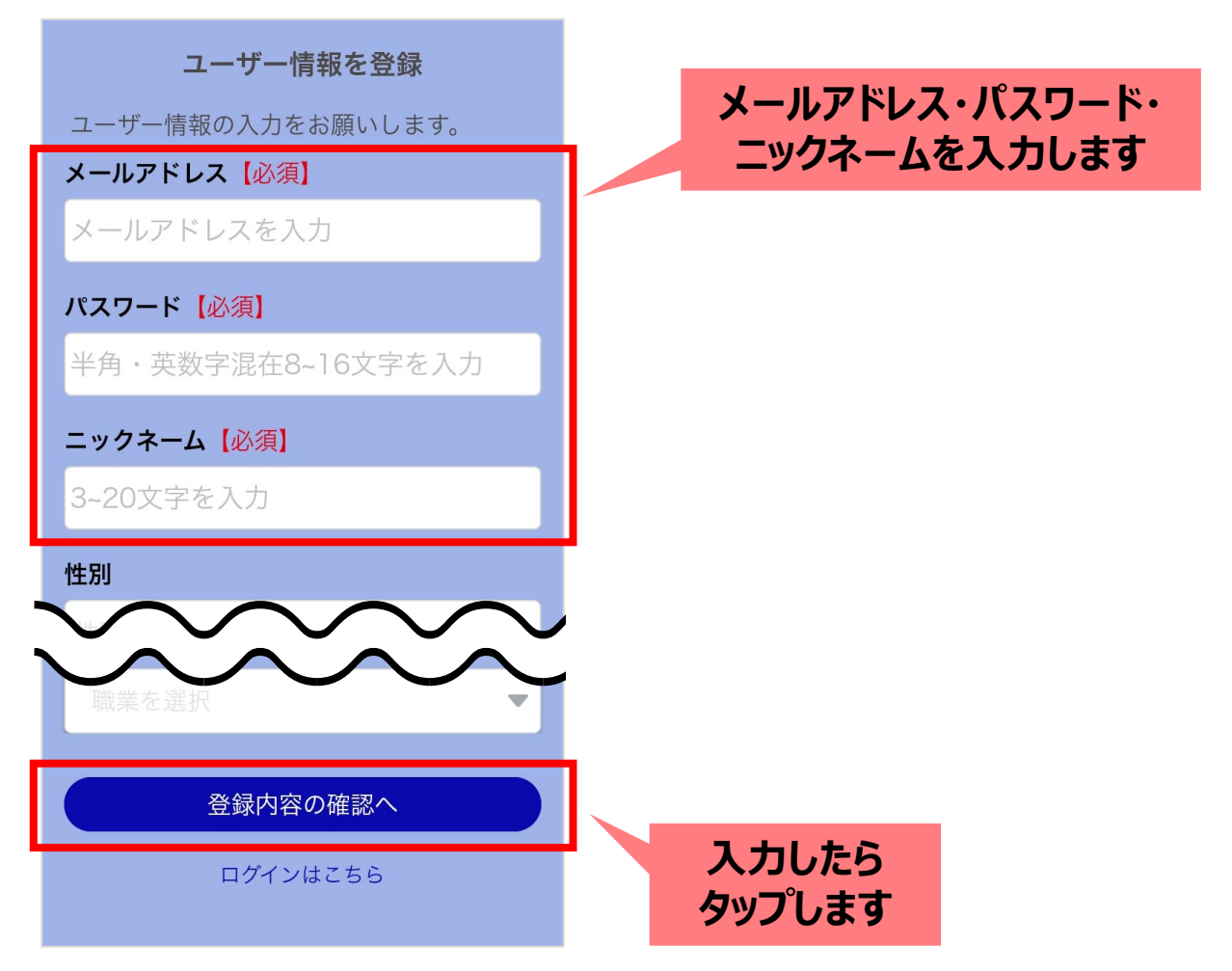

# よりみちしわの登録手順(5/16)

# 表示された内容に問題なければ、 「登録する」ボタンをタップしてください。

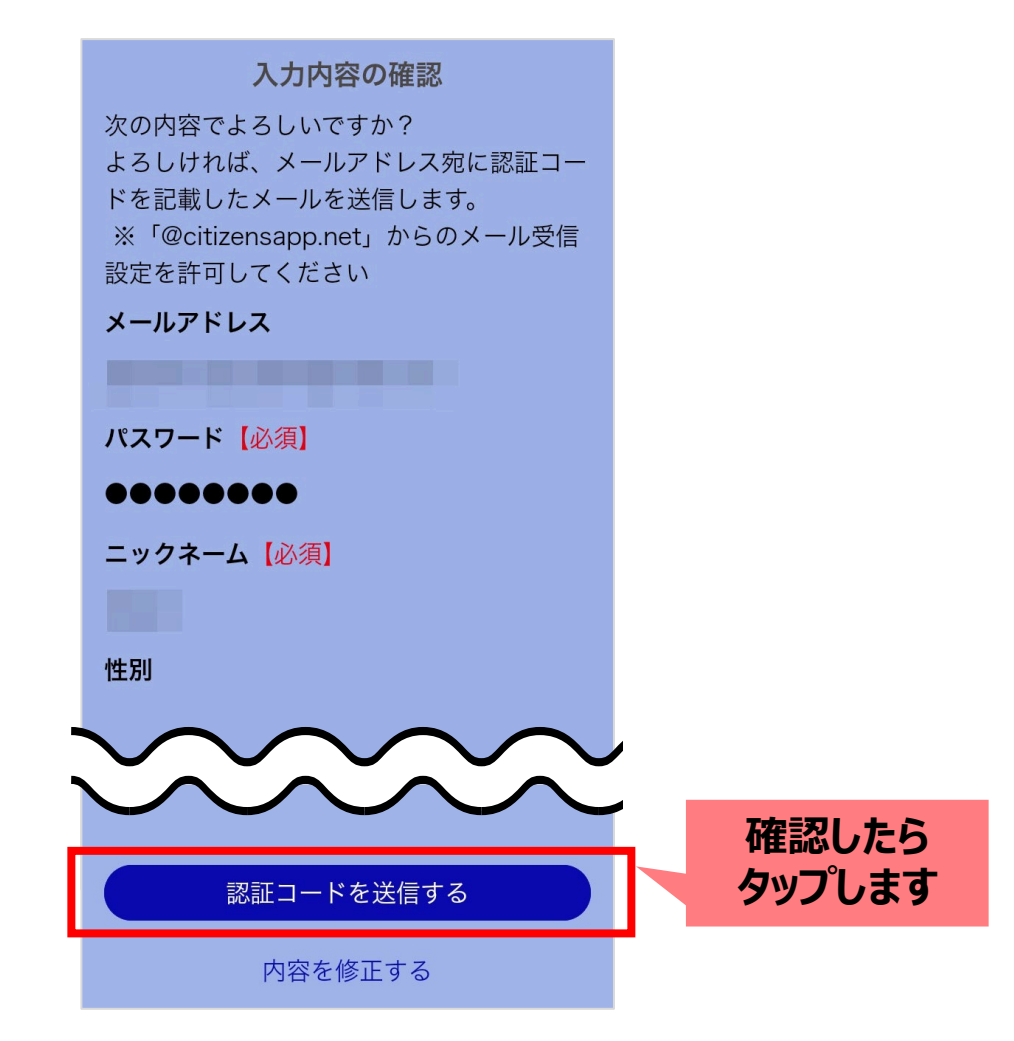

# よりみちしわの登録手順(6/16)

ご入力いただいたメールアドレス宛に認証メールが送信されます。 メールアプリを起動し、受信箱(受信トレイ/受信ボックス)を開きます。

# 【メールアプリ】の一例

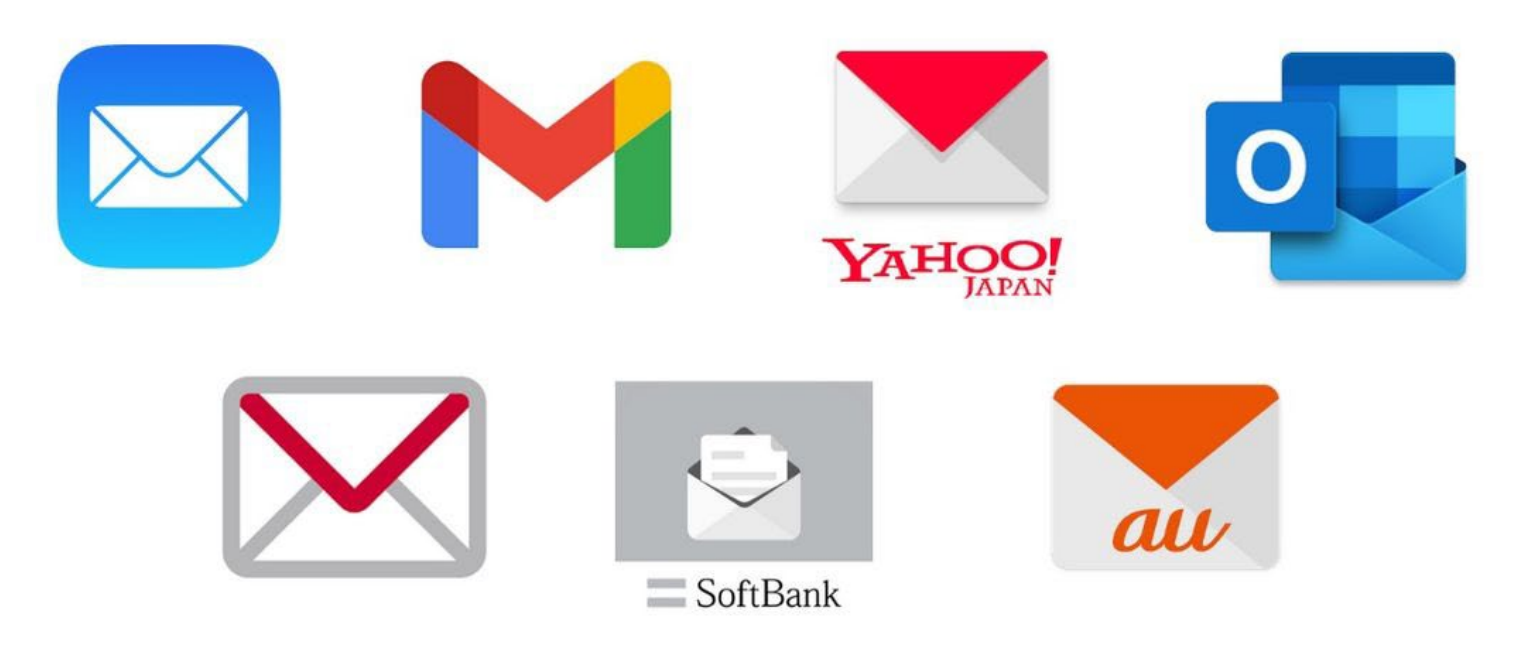

# よりみちしわの登録手順(7/16)

# 届いたメール本文に記載されています 「数字6桁」の認証コードを確認し、メモします。

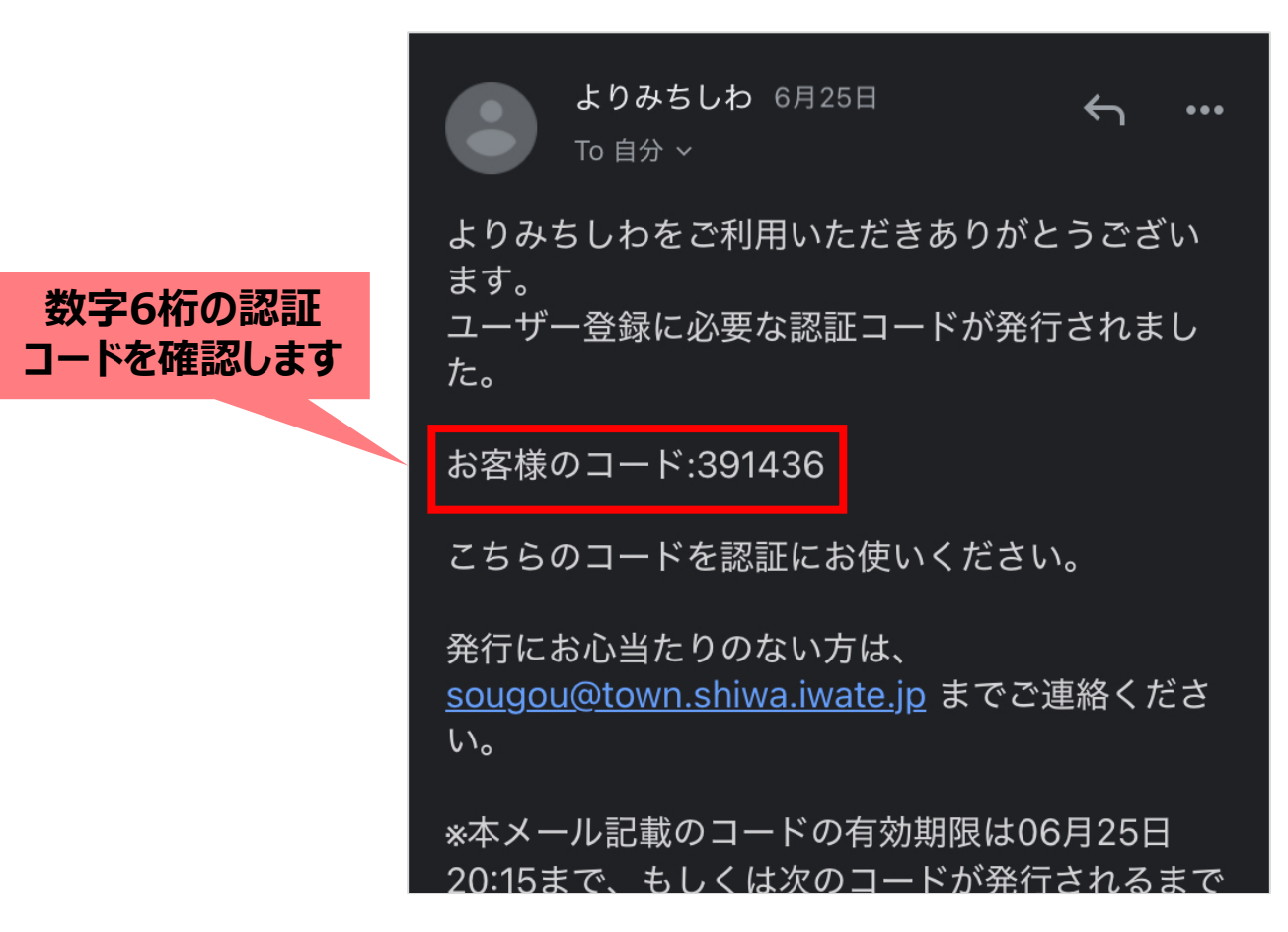

※メールが届かない場合は、「@citizensapp.net」からのメール受信設定を許可してください。

# よりみちしわの登録手順(8/16)

#### 「よりみちしわ」アプリを起動します。

#### メールに記載の「数字6桁」の認証コードを入力したら、「認証する」ボタンをタップします。

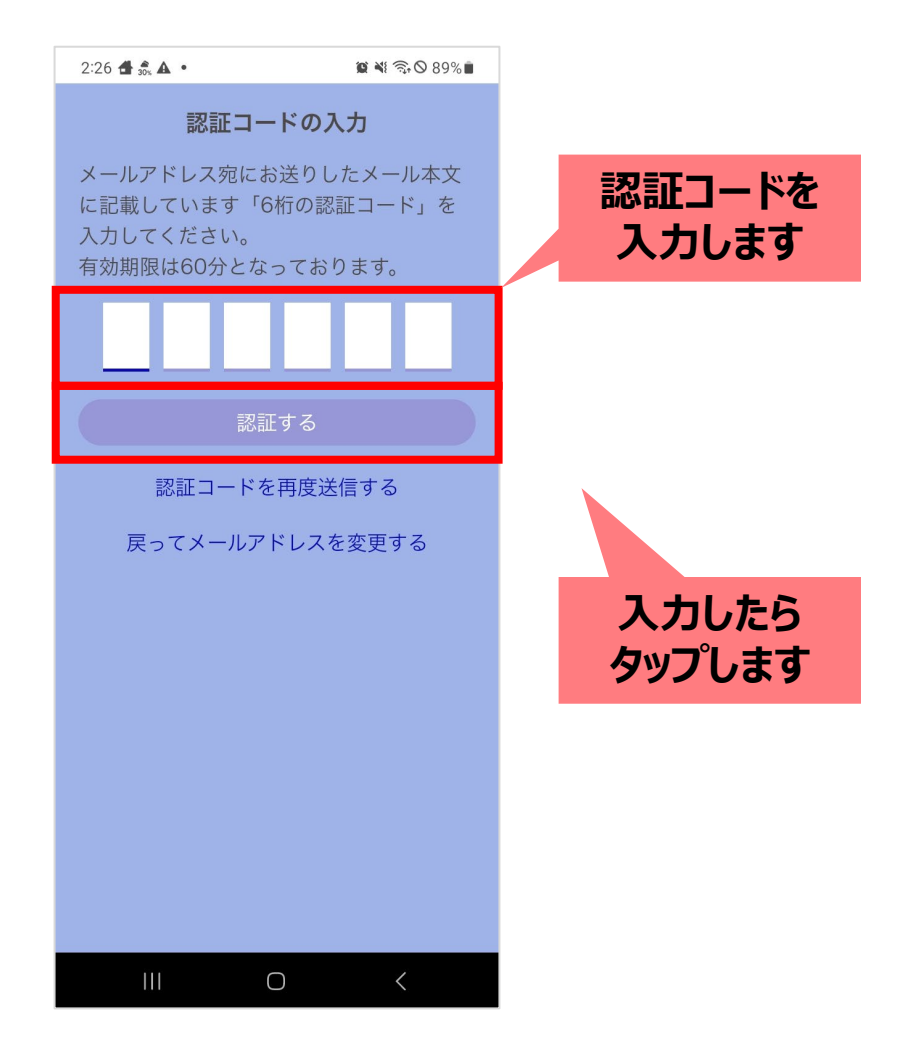

# よりみちしわの登録手順(9/16)

#### 位置情報の設定ページが表示されますので、「位置情報を許可」ボタンをタップし、 その後「理解しました」ボタンをタップします。

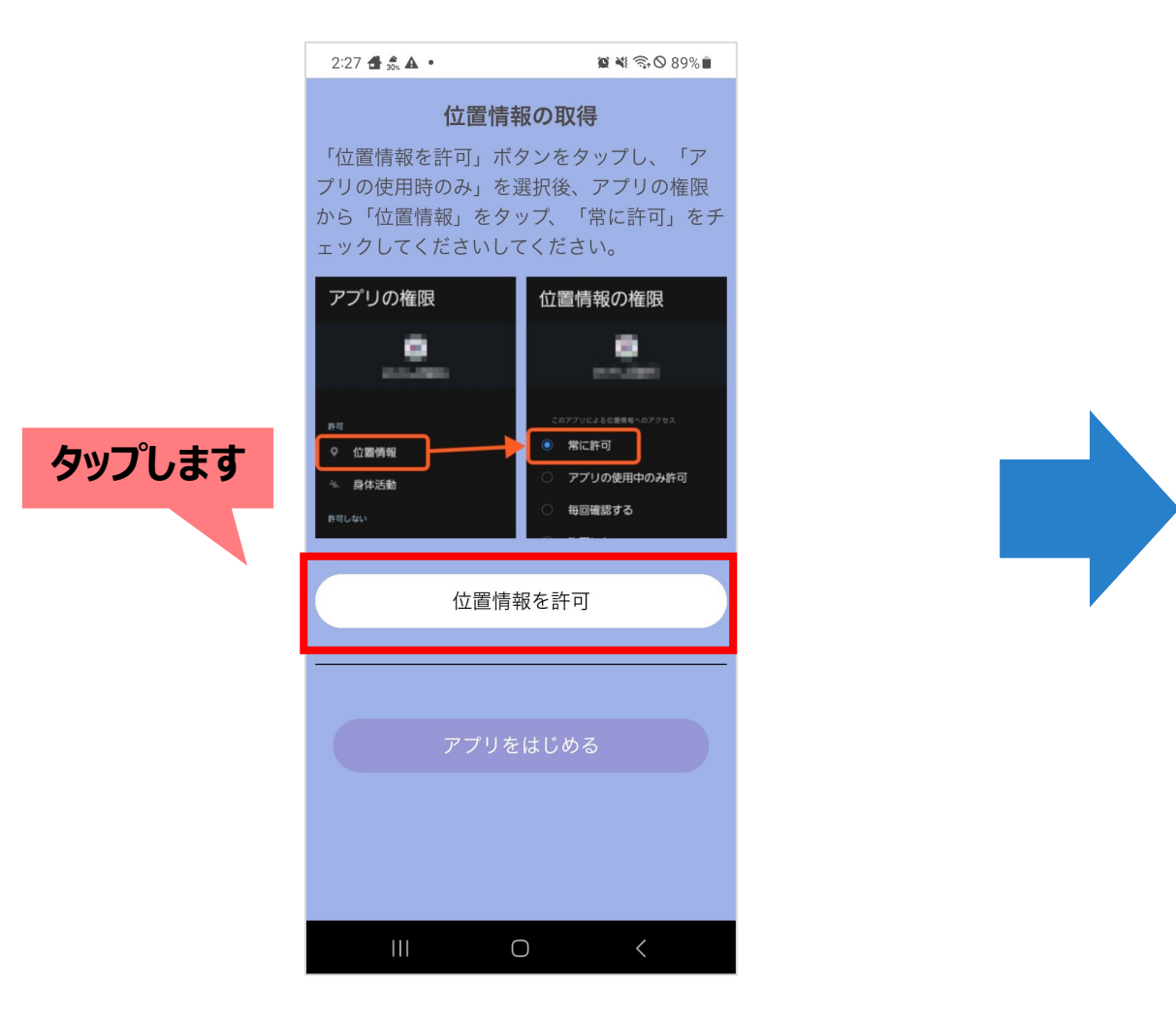

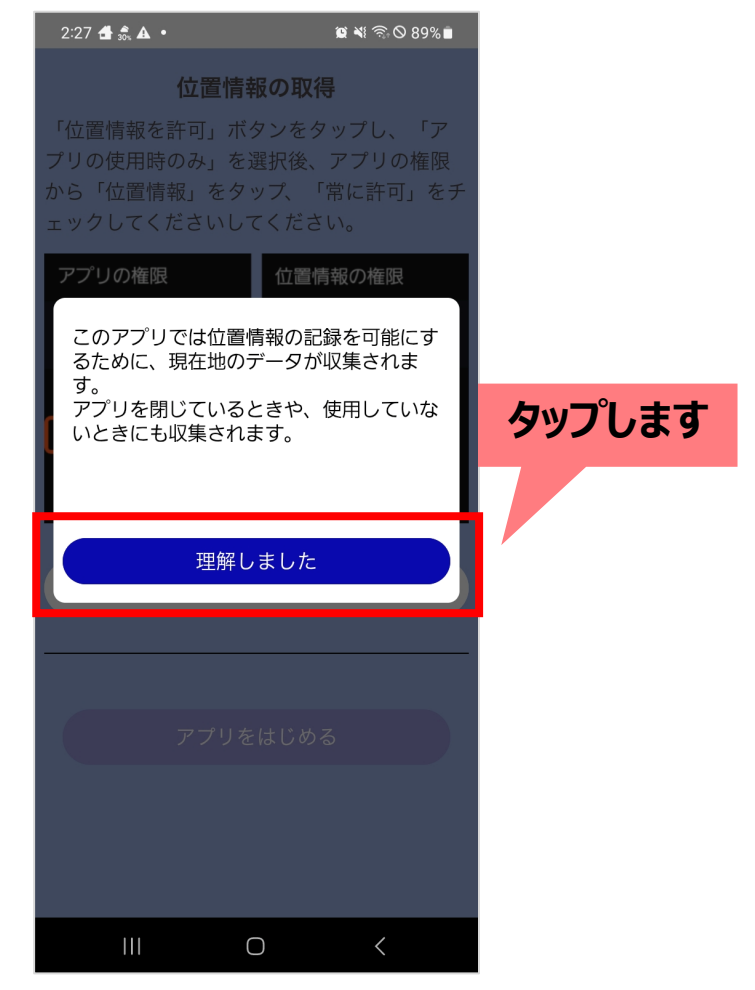

# よりみちしわの登録手順(10/16)

## 位置情報の許可が求められますので「アプリの使用時のみ」をタップし、 その後「閉じる」をタップします。

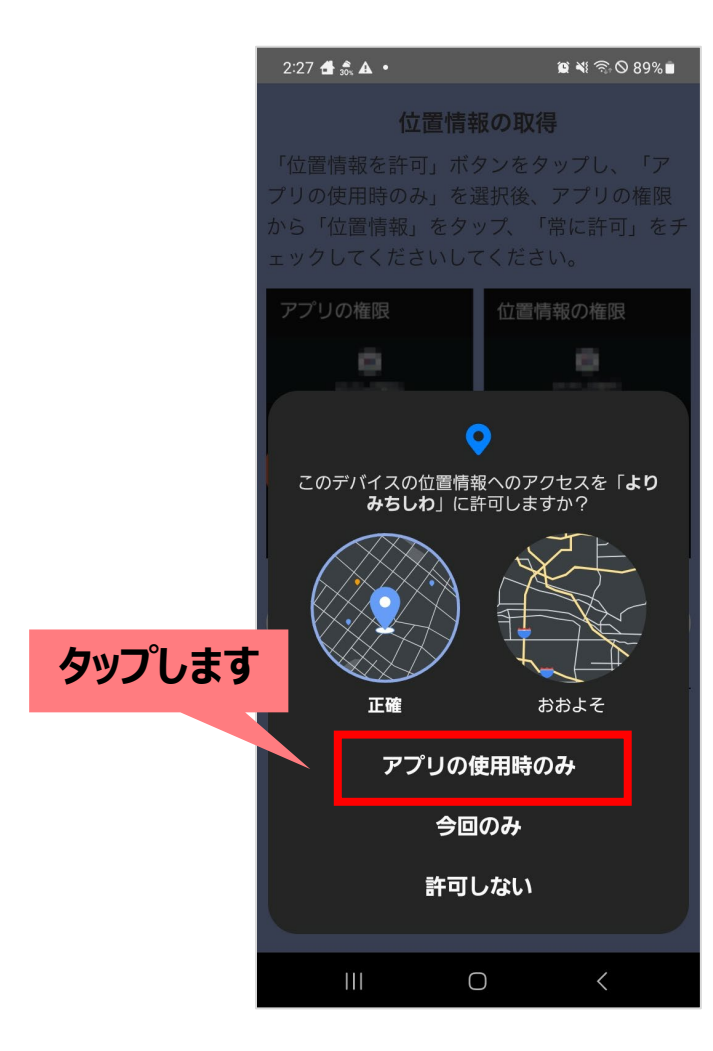

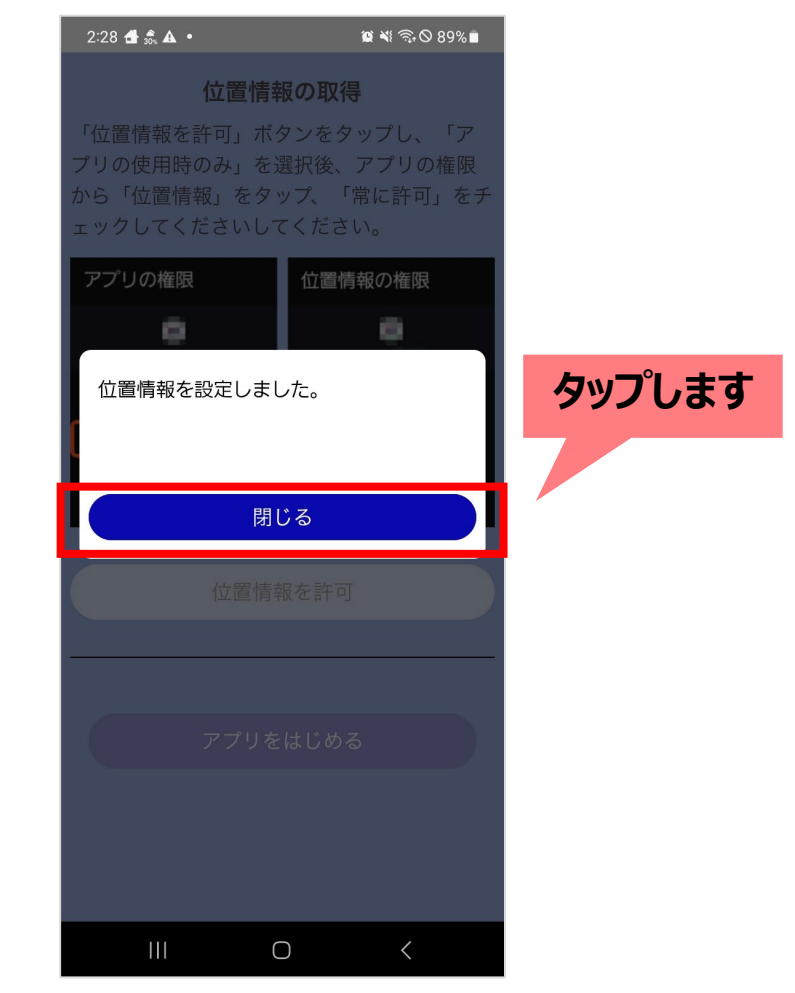

# よりみちしわの登録手順(11/16)

#### 再度「閉じる」ボタンをタップします。

#### スマートフォン端末側の設定へ遷移しますので、「権限」をタップします。

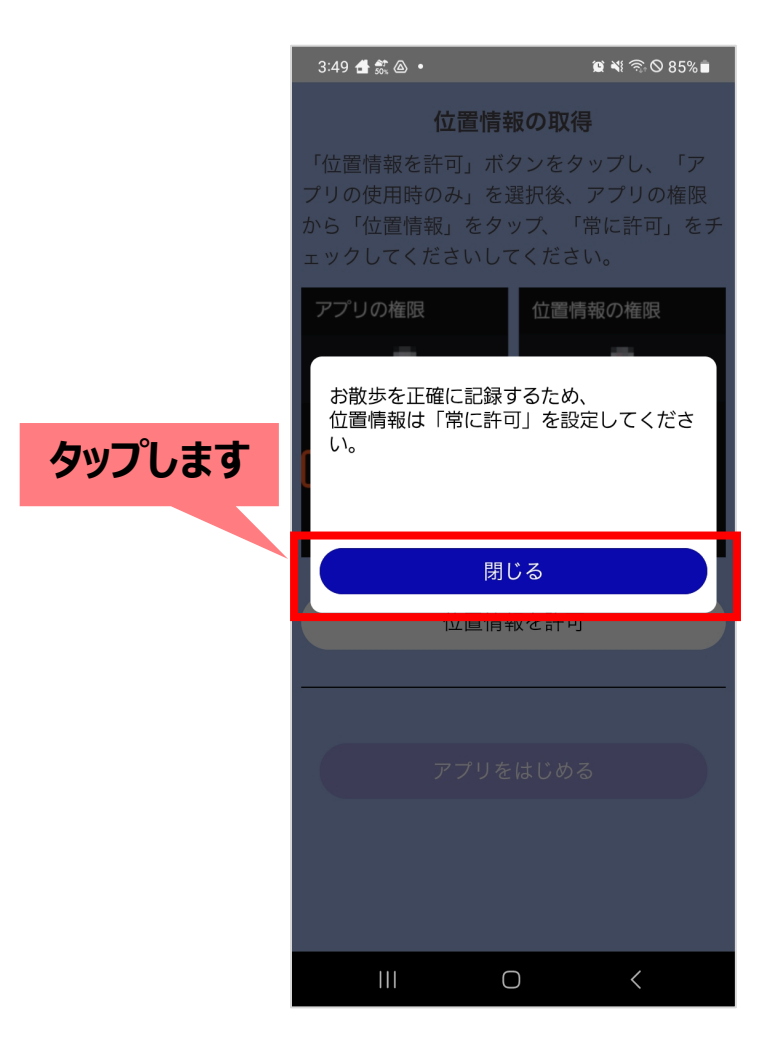

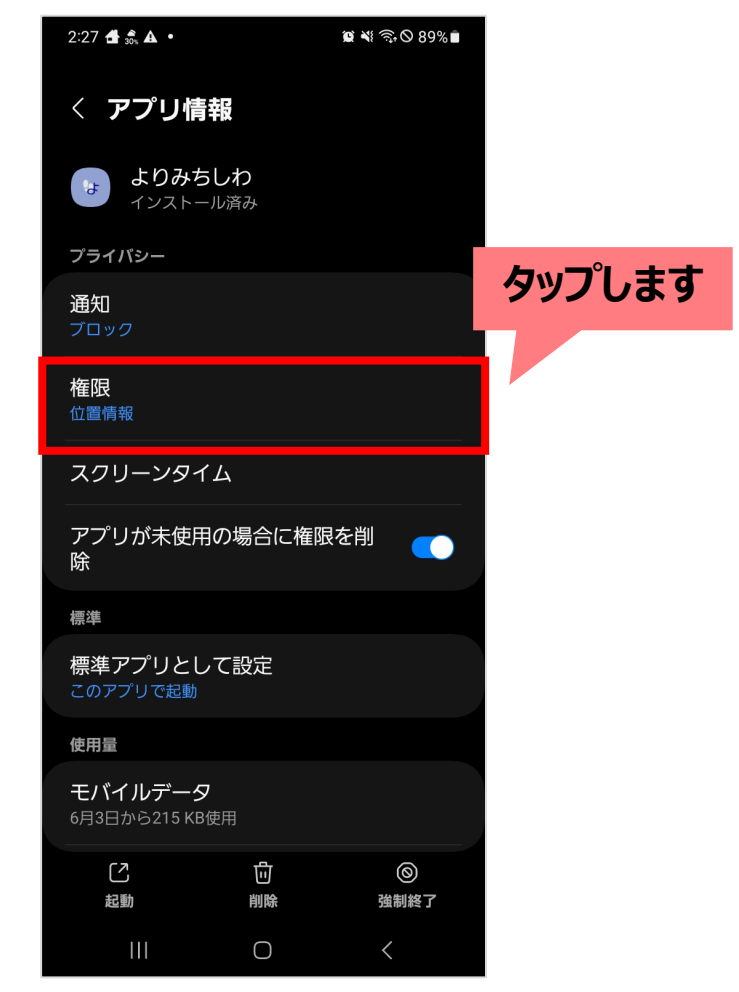

# よりみちしわの登録手順(12/16)

## 続いて「位置情報」をタップし、「常に許可」をタップします。 再び「よりみちしわ」アプリを起動してください。

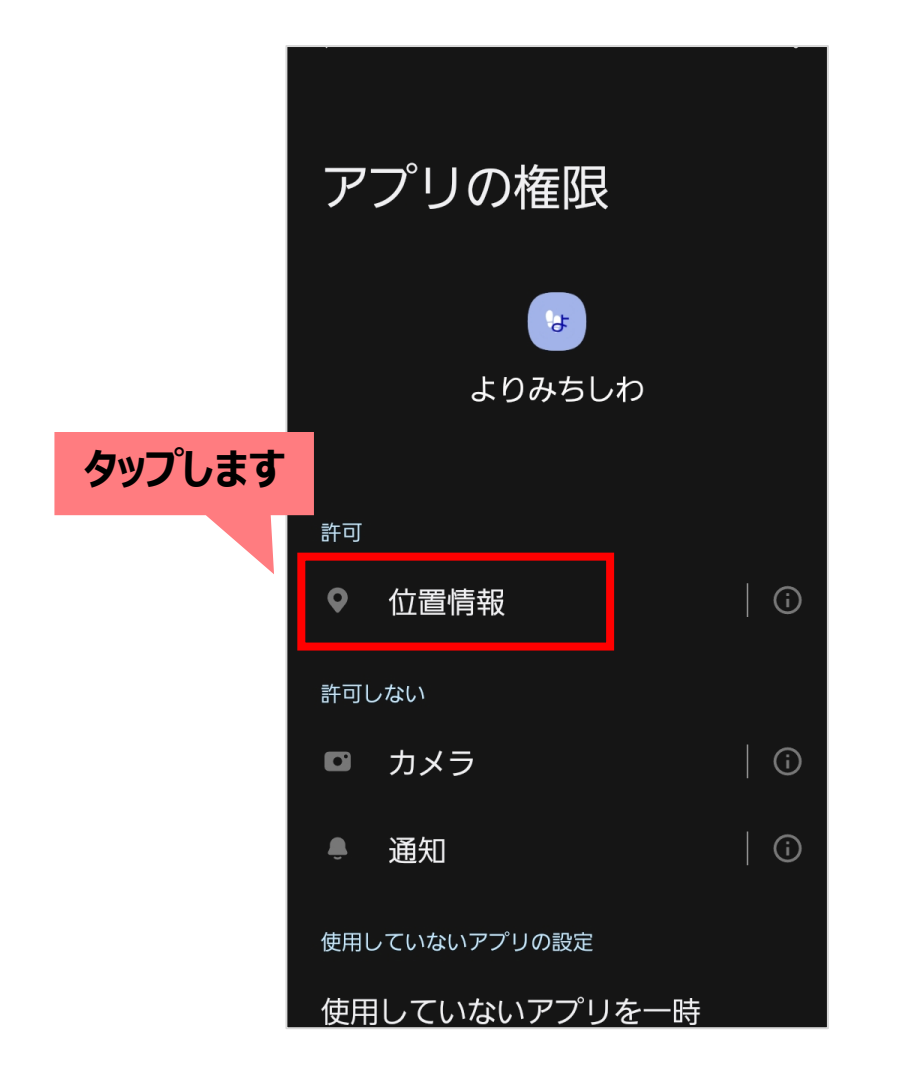

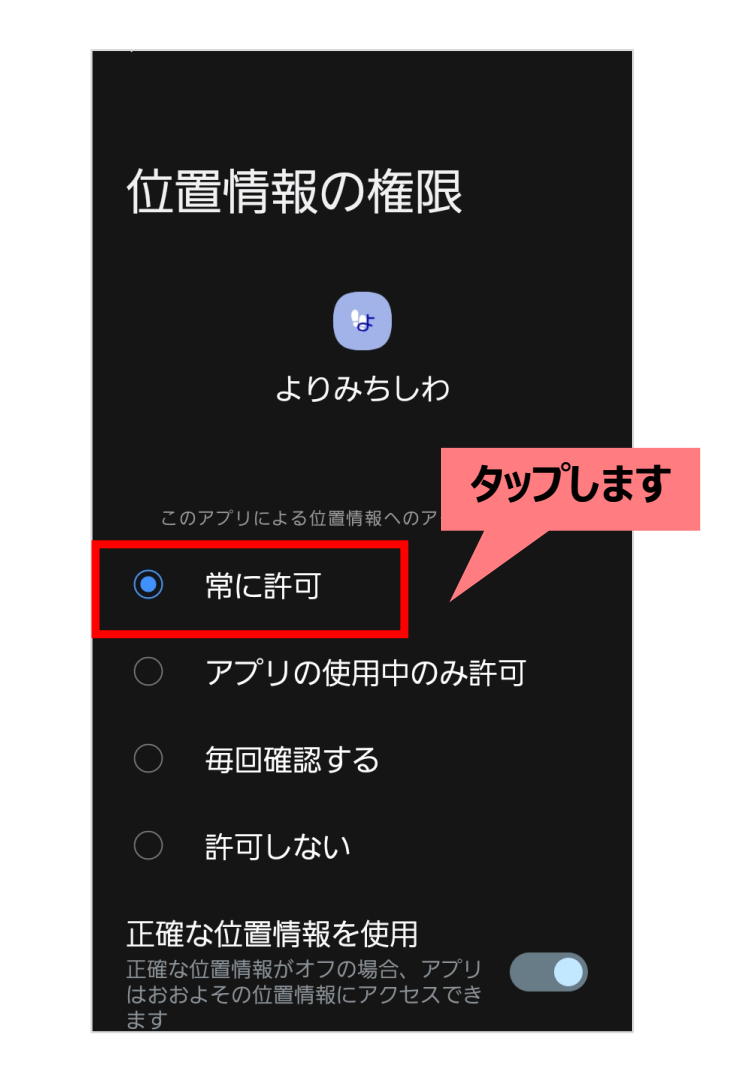

# よりみちしわの登録手順(13/16)

#### 再び「よりみちしわ」アプリを起動したら、表示されるメッセージの「閉じる」ボタンをタップし、 「アプリをはじめる」ボタンをタップします。

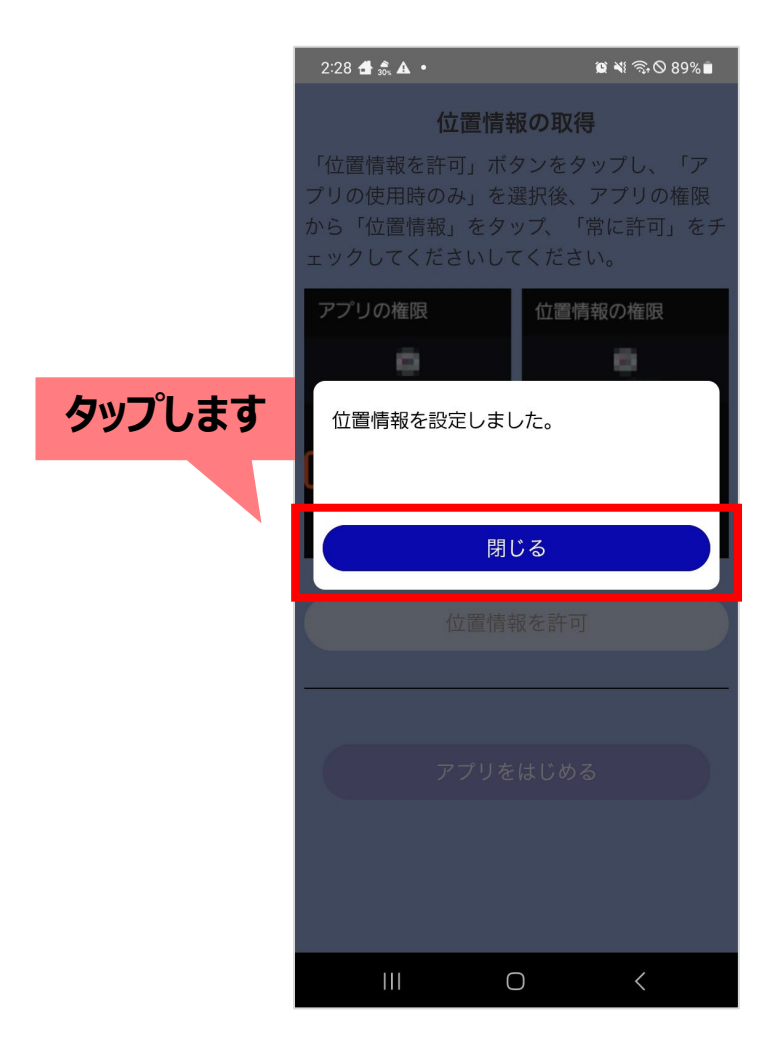

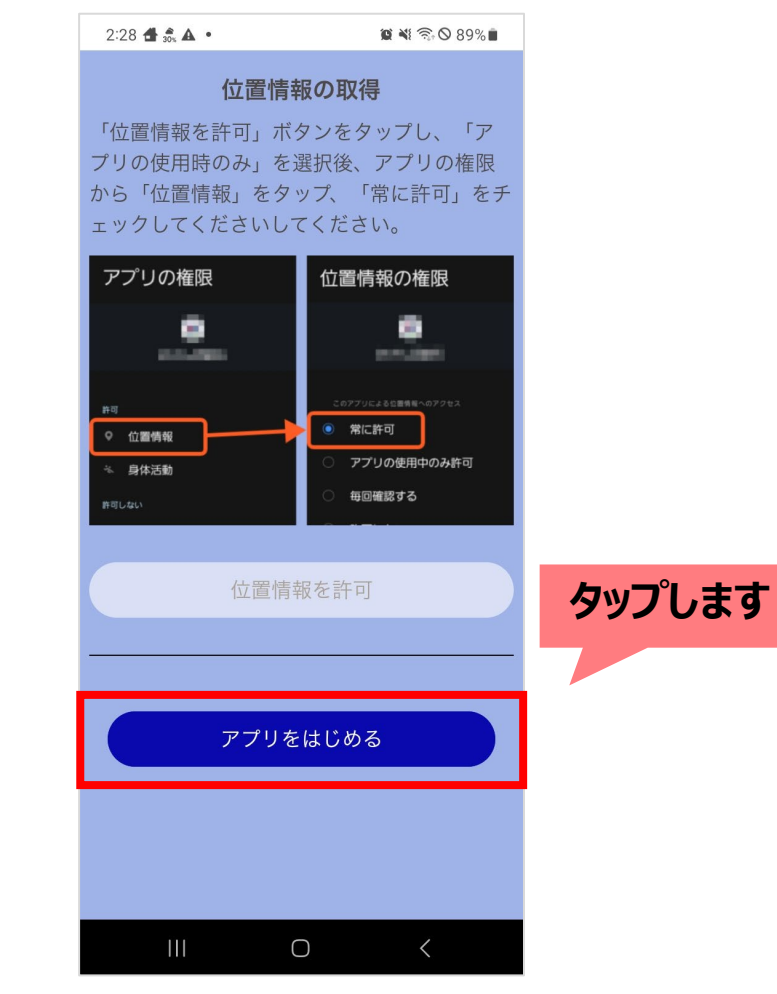

# よりみちしわの登録手順(14/16)

ホーム画面へ遷移します。

「ヘルスコネクト」との連携に関する画面が表示されますので、「連携設定へ」ボタンをタップしてください。

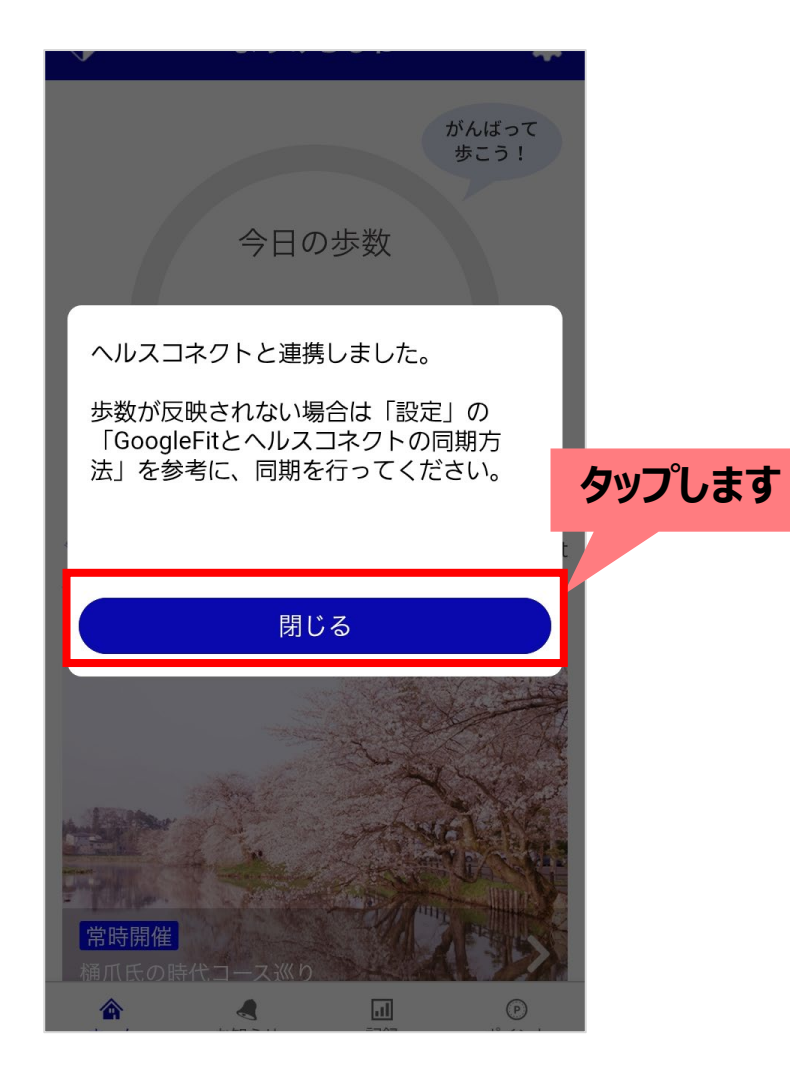

# よりみちしわの登録手順(15/16)

#### アクセス許可が求められますので、 「すべて許可」のスイッチをONにして「許可」をタップしてください。

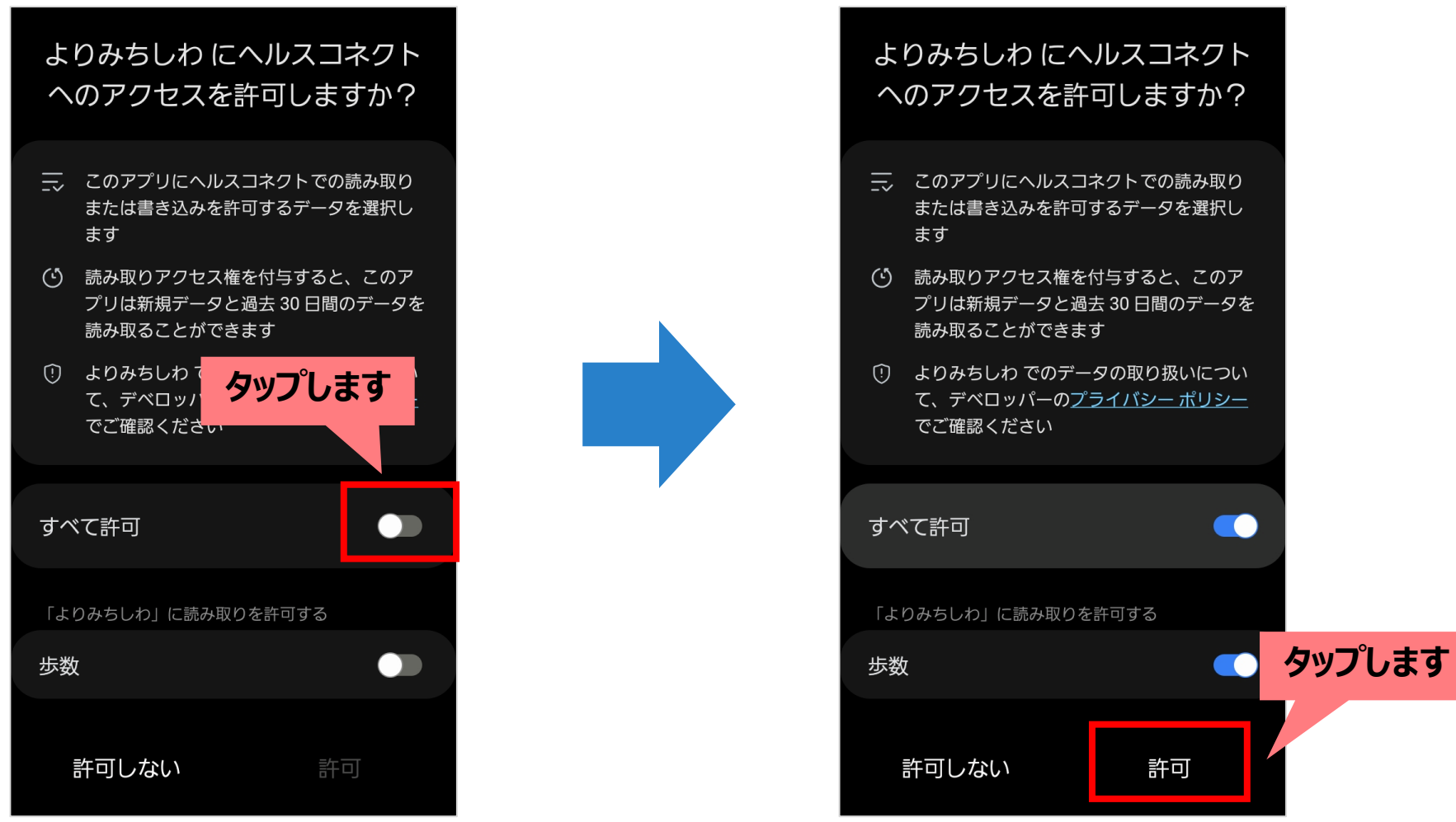

# よりみちしわの登録手順(16/16)

#### よりみちしわのホーム画面へ遷移します。 「閉じる」ボタンをタップしたら完了です。

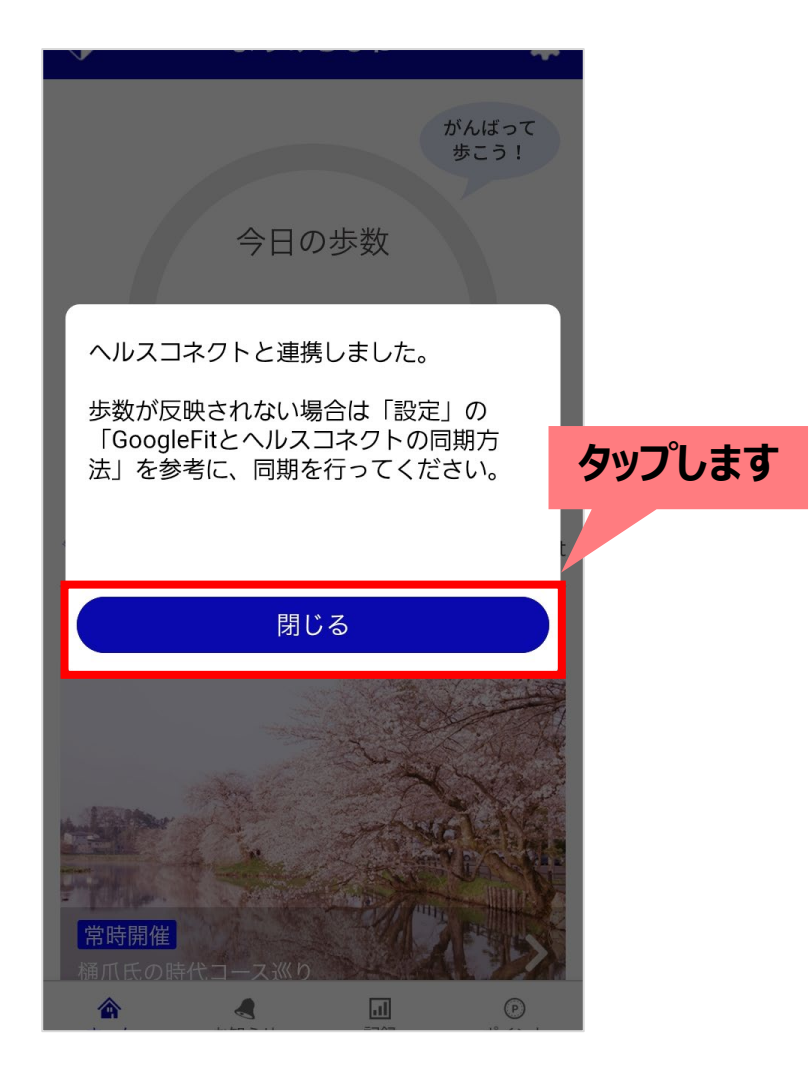